# **Enterprise - How to Create ACH and Positive Pay Files**

Last Modified on 11/13/2020 9:18 am CST

Daily Webinar - How to Create ACH Runs and Positive Pay Files from TempWorks Training on Vimeo.

For best viewing quality, expand the HD option, and select 1080p:

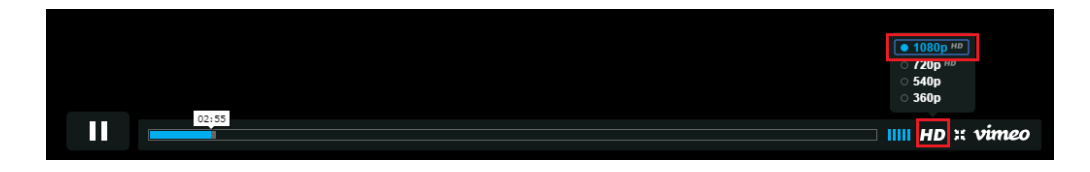

### What is ACH?

If Employees have elected to receive paychecks via an electronic payment method- such as direct deposit or an ACH funded cash card- a properly formatted ACH file needs to be uploaded to a staffing firm's bank of choice. Users can also utilize the positive pay option to protect against altered or counterfeit check fraud and, if activated, prenote files may be used to verify accurate account information.

\*Note\* ACH files are typically tested during your implementation process with TempWorks. If you switch banks, or a bank is having trouble reading a current ACH file, please contact TempWorks' support team.

#### **Creating an ACH File**

Once payroll has been completed and posted, navigate to the pay/bill section (1.) select payroll (2.), manage electronic payment files (3.).

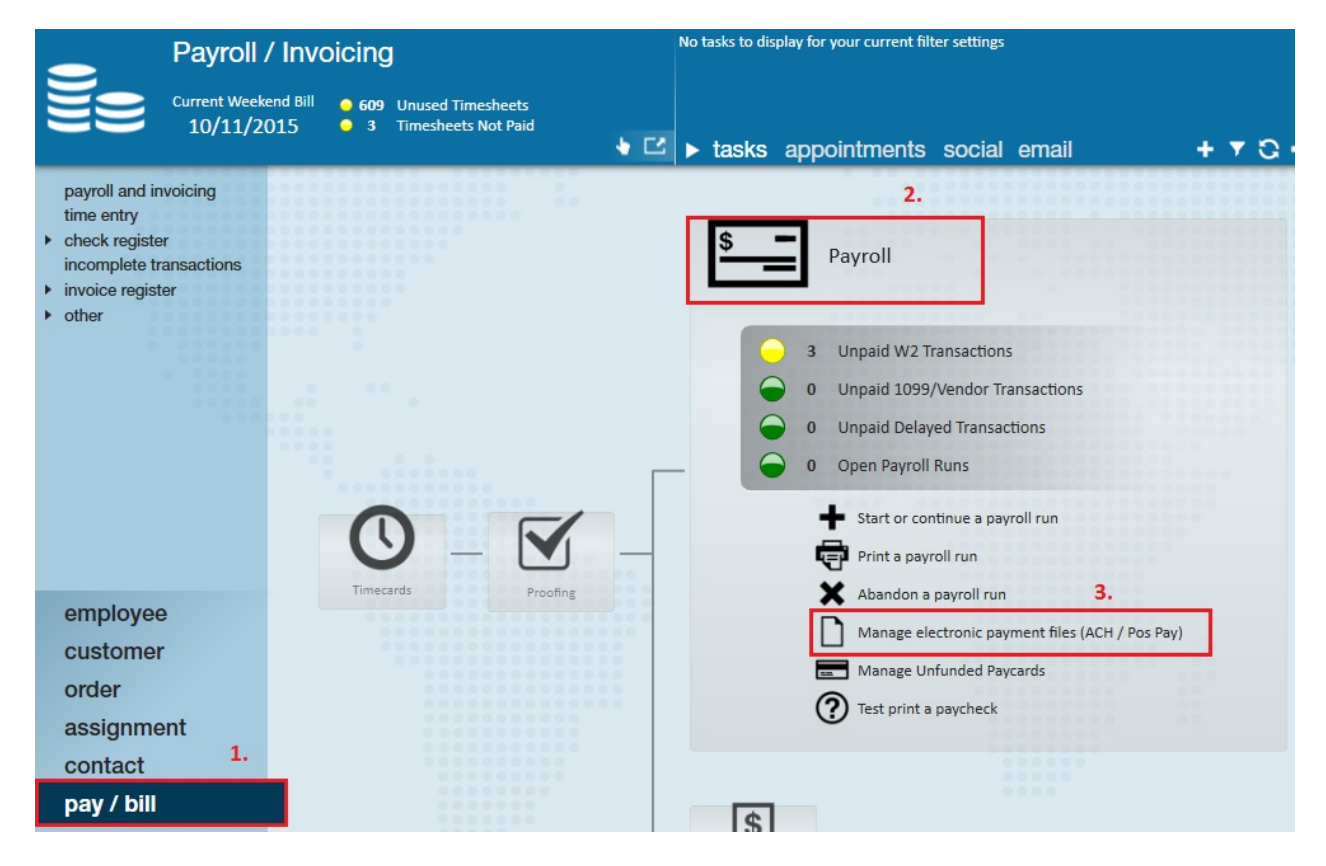

Once selected, this will open the ACH management - start window, choose to run a payment only ACH file, prenote only file, or payment and prenote ACH file. Users will also have the ability to abandon an ACH run if issues arise.

\*Note\* Prenote capability can be turned on or off depending on an organization's preferences. A prenote is generally sent within the first week of payroll after an employee's direct deposit information is entered.

| D ach mar                  | ◎ _ ×                                                                                                    |
|----------------------------|----------------------------------------------------------------------------------------------------|
| • Start<br>Setup<br>Finish | Ach file type<br>Choose which type of ACH run to start  Create a payment and prenote ACH file  Create a payment only ACH file  Create a prenote only ACH file  Re-create an ACH file  Abandon an ACH run  Create a positive pay file  Abandon a positive pay run |
|                            | Cancel Next >                                                                                                    |

By choosing the create a payment only ACH file option you will asked to verify the processing date, bank account information (tied to your company), weekend bill, and check date information. After all information is added select next.

\*Note\* If no checks dated on date is entered, TempWorks will pull all checks regardless of date.

| Dark                       |                   |                    |        |        | ◎ _ ×  |
|----------------------------|-------------------|--------------------|--------|--------|--------|
| ⊔ acn ma                   | nagement -        | setup              |        |        |        |
| Start<br>▶ Setup<br>Finish | payment file      | settings           |        |        |        |
|                            | Processing date   | 10/12/2015         |        |        |        |
|                            | Bank account      | CG Bank of America |        |        |        |
|                            | transaction of    | criteria           |        |        |        |
|                            | Weekend bill date | 10/11/2015         |        |        | Ψ      |
|                            | Checks dated on   |                    |        |        | ▦      |
|                            |                   |                    |        |        |        |
|                            |                   |                    | Cancel | < Back | Next > |

Once all necessary information is added, the ACH file will be generated allowing users to verify information pulled in correctly before uploading to the bank for funds to be released.

|                            |                                           | @ _ ×          |
|----------------------------|-------------------------------------------|----------------|
| 🗋 ach ma                   | nagement - finish                         |                |
| Start<br>Setup<br>► Finish | Dick the save button to download and save | e the ACH file |
|                            |                                           | Cancel Finish  |

This will prompt you to choose where on your computer you wish to save the ACH file.

\*Note\* Please work with your IT department to ensure that drives have been mapped correctly with Enterprise.

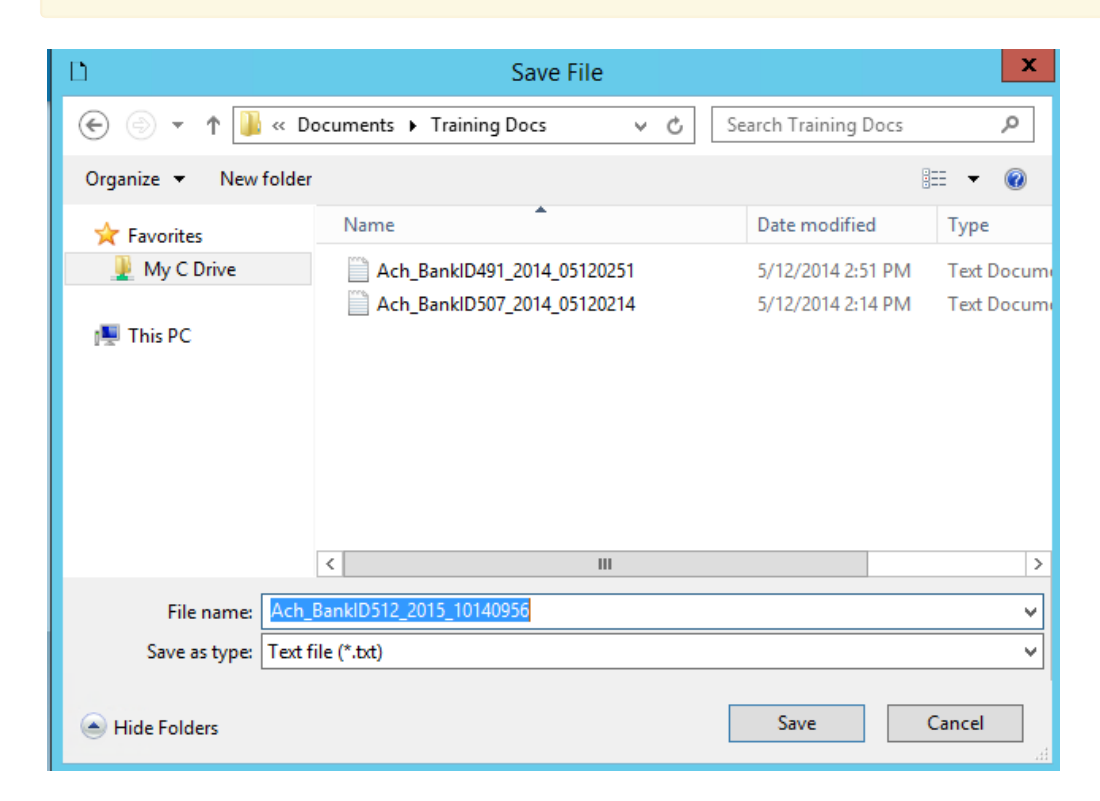

If you have saved the file successfully the system alerts you the save is complete, select finish.

| 🗋 ach n                    | nanagement - finish                                        | 0 _ ×         |
|----------------------------|------------------------------------------------------------|---------------|
| Start<br>Setup<br>• Finish | payment only<br>Click the save button to download and save | the ACH file  |
|                            | Save complete.                                             |               |
|                            |                                                            | Cancel Finish |

Navigate to the folder where the ACH file was saved. Open the Ach file to preview the bank information, employee

name, deposit amounts, employee account numbers, and total number pulled into the file.

|                                         | Ach_Bar                         | nklD512_2015_10140956 - Not           | epad        |           | - | <br>× |
|-----------------------------------------|---------------------------------|---------------------------------------|-------------|-----------|---|-------|
| File Edit Format View Help              |                                 |                                       |             |           |   |       |
| 101 213123021212210 15101409            | 956A094101WELLS FARGO           | HIGH TECH STAFFI                      | IG          |           |   | ^     |
| 5200ACHFILE                             | 021212210 PF                    | DPAYROLL 151014151014                 | 1123123     | 0000001   |   |       |
| 90000010000200000090009900              | 026100000000000000000000257     | /501                                  |             |           |   |       |
| 9999999999999999999999999999999999999   | 999999999999999999999999999999  | 999999999999999999999999999999999999  | 99999999999 | 999999999 |   |       |
| 9999999999999999999999999999999999999   | 999999999999999999999999999999  | 999999999999999999999999999999999999  | 99999999999 | 999999999 |   |       |
| 999999999999999999999999999999999999999 | 999999999999999999999999999999  | 9999999999999999999999999999999999999 | 99999999999 | 999999999 |   |       |
| 999999999999999999999999999999999999999 | 999999999999999999999999999999  | 9999999999999999999999999999999999999 | 99999999999 | 999999999 |   |       |
| 999999999999999999999999999999999999    | 999999999999999999999999999999  | 999999999999999999999999999999999999  | 99999999999 | 999999999 |   |       |
| 999999999999999999999999999999999999    | 999999999999999999999999999999  | 19999999999999999999999999999999      | 99999999999 | 999999999 |   |       |
| 9999999999999999999999999999999999999   | 9999999999999999999999999999999 | 199999999999999999999999999999999999  | 99999999999 | 999999999 |   |       |
| 622011000015321                         | 0000029587XXXX4512              | 1, PAYTEST                            | 1123123     | 0000001   |   |       |
| 62201100234312345                       | 0000022622XXXX5451              | 3, PAYTEST                            | 1123123     | 0000002   |   |       |
| 622011000015321                         | 0000035700XXXX6516              | ABBOTT, ALEXZANDER S                  | 1123123     | 0000003   |   |       |
| 62201100020665333                       | 0000010344XXXX6513              | ABBOTT, DALLAS P                      | 1123123     | 0000004   |   |       |
| 622011000015321                         | 0000032152XXXX0000              | REINKE, GARY                          | 1123123     | 0000005   |   |       |
| 622011000015321                         | 0000032152XXXX4523              | REINKE, GUS                           | 1123123     | 0000006   |   |       |
| 622011000015321                         | 0000032152XXXX4524              | REINKE, NINA WILLIAMS                 | 1123123     | 0000007   |   |       |
| 622011000015321                         | 0000032707XXXX0000              | REINKE, RICHYRICH                     | 1123123     | 0000008   |   |       |
| 622011000015321                         | 0000030085XXXX4521              | REINKE1, DOMINIC1                     | 1123123     | 0000009   |   | ~     |
| <                                       |                                 |                                       |             |           |   | >     |

#### **Recreating ACH Files**

If there was an issue with saving the file or the file is misplaced users may run the ACH file by selecting the recreate an ACH file option:

| 🗋 ach i                    | management - start                                                                                                    |                | ⑦ _ ×          |
|----------------------------|----------------------------------------------------------------------------------------------------|----------------|----------------|
| ▶ Start<br>Setup<br>Finish | ach file type<br>Choose which type of ACH run to start                                                                                                    |                |                |
|                            | <ul> <li>Create a payment and prenote ACH file</li> <li>Create a payment only ACH file</li> <li>Create a prenote only ACH file</li> <li>Re-create an ACH file</li> <li>Abandon an ACH run</li> <li>Create a positive pay file</li> <li>Abandon a positive pay run</li> </ul> |                |                |
|                            |                                                                                                    | <u>C</u> ancel | <u>N</u> ext > |

The ach management-setup window will open with the files you've created, select the necessary file and click next.

| ach mar | nagement - :  | setup               |        | @ _ >         |
|---------|---------------|---------------------|--------|---------------|
| Start   | select an ach | file to re-recreate |        |               |
| ▶ Setup | Date Created  | Rep Name            |        | Amount        |
| Finish  | 12/29/2015    | Lindsey Schneider   |        | \$4,434.88    |
|         |               |                     |        |               |
|         |               |                     | Cancel | < Back Next > |

TempWorks will automatically ask for you to save the file and choose the file path accordingly.

|                            |                                                                  |       | ⑦ _ ×  |
|----------------------------|------------------------------------------------------------------|-------|--------|
| 🗋 ach man                  | nagement - finish                                                |       |        |
| Start<br>Setup<br>▶ Finish | re-create<br>Click the save button to download and save the file |       |        |
|                            | Save File                                                        |       |        |
|                            | c                                                                | ancel | Finish |

Abandoning an ACH run

Selecting the abandon an ACH run option will allow users to push all direct deposit/ach files from a run back to the beginning, allowing users to make necessary changes before uploading the file to the bank. This is useful especially when you need to update a check to a live check or void a check and don't want it to pull back into the file before submitting it to the bank.

Select the abandon ACH Run option as shown:

| ach man                    | ② _ ×<br>agement - start                                                                                                    |
|----------------------------|----------------------------------------------------------------------------------------------------|
| ► Start<br>Setup<br>Finish | <ul> <li>ach file type</li> <li>Choose which type of ACH run to start</li> <li>Create a payment and prenote ACH file</li> <li>Create a payment only ACH file</li> <li>Create a prenote only ACH file</li> <li>Re-create an ACH file</li> <li>Abandon an ACH run</li> <li>Create a positive pay file</li> <li>Abandon a positive pay run</li> </ul> |
|                            | <u>Cancel</u> <u>N</u> ext >                                                                                                    |

This will open up the ach-management setup window, from this section you may choose the file you wish to abandon.

| 🗋 ach man | nagement - s  | setup             |          | @ _ ×       |
|-----------|---------------|-------------------|----------|-------------|
| Start     | select an ach | file to abandon   |          |             |
| ▶ Setup   | Date Created  | Rep Name          |          | Amount 🔶    |
| Finish    | 12/29/2015    | Lindsey Schneider |          | \$4,434.88  |
|           |               |                   |          |             |
|           |               |                   | Cancel < | Back Next > |

Once selected, click the abandon option begin abandoning the selected ACH run. Once the system has alerted you that the abandon is complete you may navigate back to the create ACH options as discussed earlier.

|                            |                                                                             | @ _ ×        |
|----------------------------|-----------------------------------------------------------------------------|--------------|
| 🗋 ach man                  | agement - finish                                                            |              |
| Start<br>Setup<br>► Finish | Abandon<br>Cick the abandon button to begin abandoning the selected ACH run |              |
|                            | c                                                                           | ancel Finish |

#### **Creating Positive Pay Files**

Creating positive pay files can be beneficial especially for companies that have higher risk of check fraud. Banks will utilize the positive pay file upload to match the checks companies issue and verify with those being presented for payment. Any checks that have discrepancies will be sent back to the issuer for review. Select the create a positive pay file option and click next:

|                            | @ _                                                                                                    | . × |
|----------------------------|----------------------------------------------------------------------------------------------------|-----|
| 🗋 ach man                  | agement - start                                                                                                    |     |
| ▶ Start<br>Setup<br>Finish | ach file type<br>Choose which type of ACH run to start                                                                                                    |     |
|                            | <ul> <li>Create a payment and prenote ACH file</li> <li>Create a payment only ACH file</li> <li>Create a prenote only ACH file</li> <li>Re-create an ACH file</li> <li>Abandon an ACH run</li> </ul> |     |
|                            | <ul> <li>Create a positive pay file</li> <li>Abandon a positive pay run</li> </ul>                                                                                                    | 3   |
|                            | <u>Cancel</u> <u>Next</u> :                                                                                                    | >   |

After verifying the processing date, bank account, weekend bill and check date(s), select next.

\*Note\* Positive pay files for previous weeks can also be generated by choosing a different weekend bill date.

|                            | agamant           | @ _ ×                |
|----------------------------|-------------------|----------------------|
|                            | lagement -        | Setup                |
| Start<br>• Setup<br>Finish | postive pay f     | file settings        |
|                            | file options      |                      |
|                            | Processing date   | 10/14/2015           |
|                            | Bank account      | Wells Fargo 🔻        |
|                            | transaction of    | criteria             |
|                            | Weekend bill date | 10/04/2015 🗸         |
|                            | Checks dated on   |                      |
|                            |                   |                      |
|                            |                   |                      |
|                            |                   | Cancel < Back Next > |

To populate the positive pay file select save file.

|                            |                                                                 |        | @ _ ×  |
|----------------------------|-----------------------------------------------------------------|--------|--------|
| 🗋 ach man                  | agement - finish                                                |        |        |
| Start<br>Setup<br>► Finish | Dick the save button to download and save the positive pay file |        |        |
|                            |                                                                 | Cancel | Finish |

Select where the positive pay file should be saved in the window that appears.

| D                                                                                                    | Save File                                                                                                    | x |
|----------------------------------------------------------------------------------------------------|----------------------------------------------------------------------------------------------------|---|
| € 🗇 ד ↑ 🚺                                                                                                    | → This PC → Documents v C Search Documents A                                                                                                    |   |
| Organize 🔻 New                                                                                                | folder 🛛 🕮 👻 🌘                                                                                                    | 0 |
| This PC<br>C on TW052<br>Desktop<br>Documents<br>Downloads<br>E on TW052<br>F on TW052<br>Music<br>P on TW052 | Name     Date modified     Type       Image: State of the state of the state o |   |
| P on TW052                                                                                                    | <ul> <li>✓</li> <li>✓</li> </ul>                                                                                                    | > |
| File name:                                                                                                    | PosPay_BanklD79_2015_09240739                                                                                                    | ~ |
| Save as type:                                                                                                 | Text file (*.txt)                                                                                                    | ~ |
| Alide Folders                                                                                                 | Save Cancel                                                                                                    | ] |

After the file is saved, select finish to complete the process.

| 🗋 ach mar                  | nagement - finish                                                |        | @ _ ×  |
|----------------------------|------------------------------------------------------------------|--------|--------|
| Start<br>Setup<br>► Finish | Click the save button to download and save the positive pay file |        |        |
|                            |                                                                  | Cancel | Finish |

Prior to uploading the positive pay file to a bank, verify all the information is correct; this includes bank routing information, employee name, check date, amounts etc.

| PosPay_BankID79_2015_09240739 - Notepad                                                                                                    | - 🗆 🗙     |
|----------------------------------------------------------------------------------------------------|-----------|
| File Edit Format View Help                                                                                                    |           |
| He         Edit         Format         View         Help           091000019,1234567890,0059185186,10-09-2015,176.96,320,FIRSTNAME         LASTNAME           091000019,1234567890,0059185187,10-09-2015,398.17,320,JOHN         DOE           091000019,1234567890,0059185188,10-09-2015,345.73,320,JANE         DOE | ^         |
| <                                                                                                    | ۲<br>ا. < |

\*Note\* PosPay file formatting will vary for each bank depending upon the criteria they require. Please work with TempWorks on ACH and positive pay file formatting.

## **Related Articles**